#### (C) 2011 amenbo the 3rd

## ○「MQL4と外部アプリの連携;(その1)」

2017, 11, 18

amenbo the 3rd

アメンボです、 実に1年と11ヶ月ぶりの投稿です。
 MQL4への情熱を失った訳ではなく、色々と他に追いかけていることがあり、謀殺されていたためです。

## <約2年前の投稿と、方針転換について>

2年前の投稿;

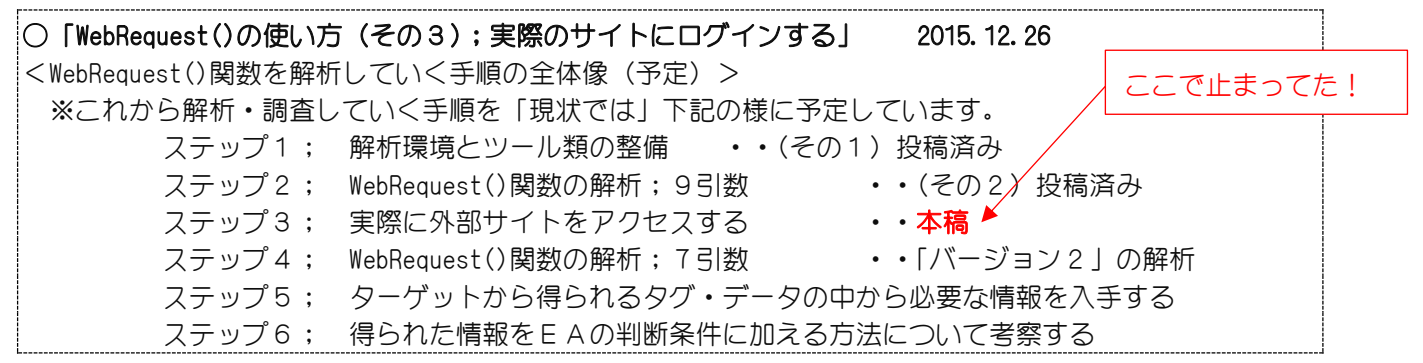

方針転換;

※この2年弱の間にAIが急激に発展し、「金融データ」処理の分野にも影響が及んで きました。アメンボのシリーズ再開に際し、上記「ステップ4」以降の処理について、 最早「MQL言語」のみに頼るべきではないと判断して、大きく方針を変更致しました。

<今後の展開>・・本シリーズで目指すもの

大方針:他言語(例えば Python)と連携することで、MQL言語の機能を拡張します、 特に注目のAIを活用する方策を探ることにしました。

[最終目標のイメージ図]

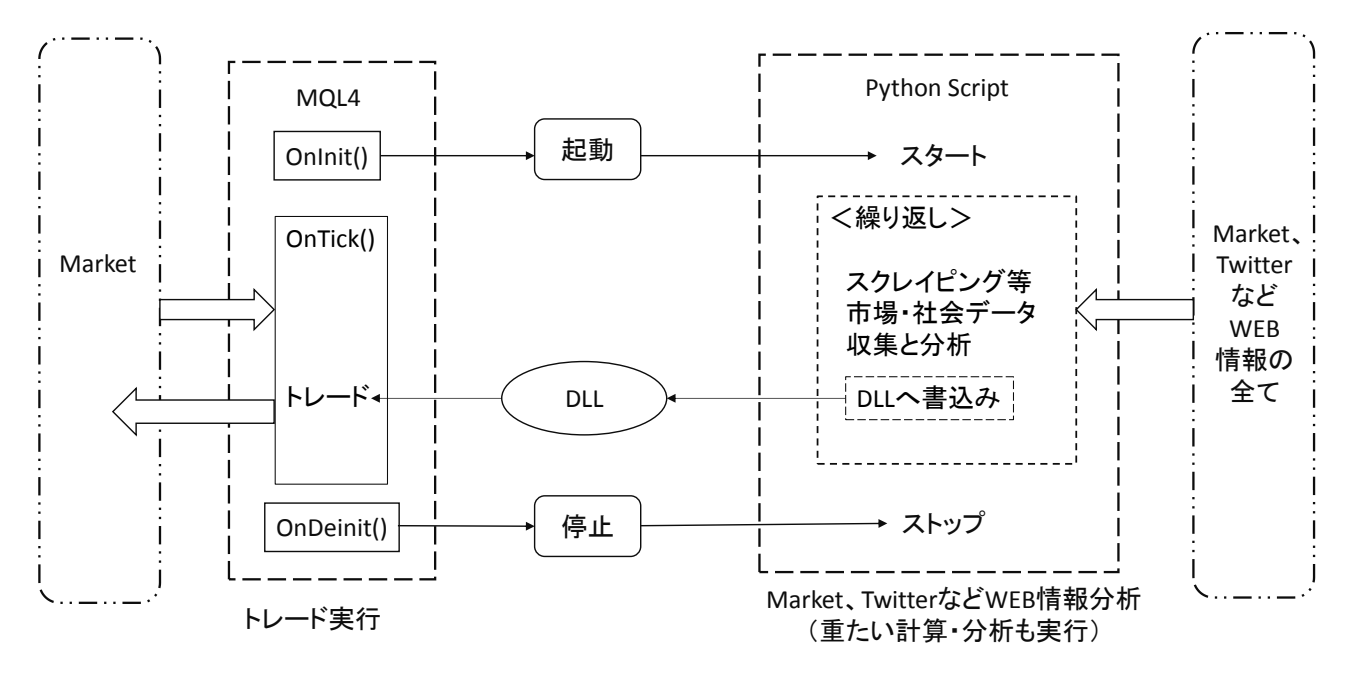

1/28

| 目次: |                                                                 |       |
|-----|-----------------------------------------------------------------|-------|
| 1.  | 本稿の概要<br>(1)本稿で実現する「システム図」<br>(2)本稿の記載範囲<br>(3)添付プログラムの組合せと基本構成 | ••P02 |
| 2.  | 添付プログラムによる動作例<br>(1)セット1の使い方<br>(2)セット2の使い方                     | ••P05 |
| 3.  | 添付プログラムのコード詳細<br>(1)セット1<br>(2)セット2                             | ••P19 |
| 4.  | その他<br>(1)「shared_memory.dll」について                               | ••P27 |

### 添付コード類と DLL;

「AI&MOL4\_01.zip」として添付しています、解凍して使用してください。

#### 1. 本稿の概要

## (1)本稿で実現する「システム図」

再開「第1回目」の投稿は、MQL4 アプリが外部(Python)アプリから DLL 経由で受け取った データを MT4 チャート上に表示する例です。

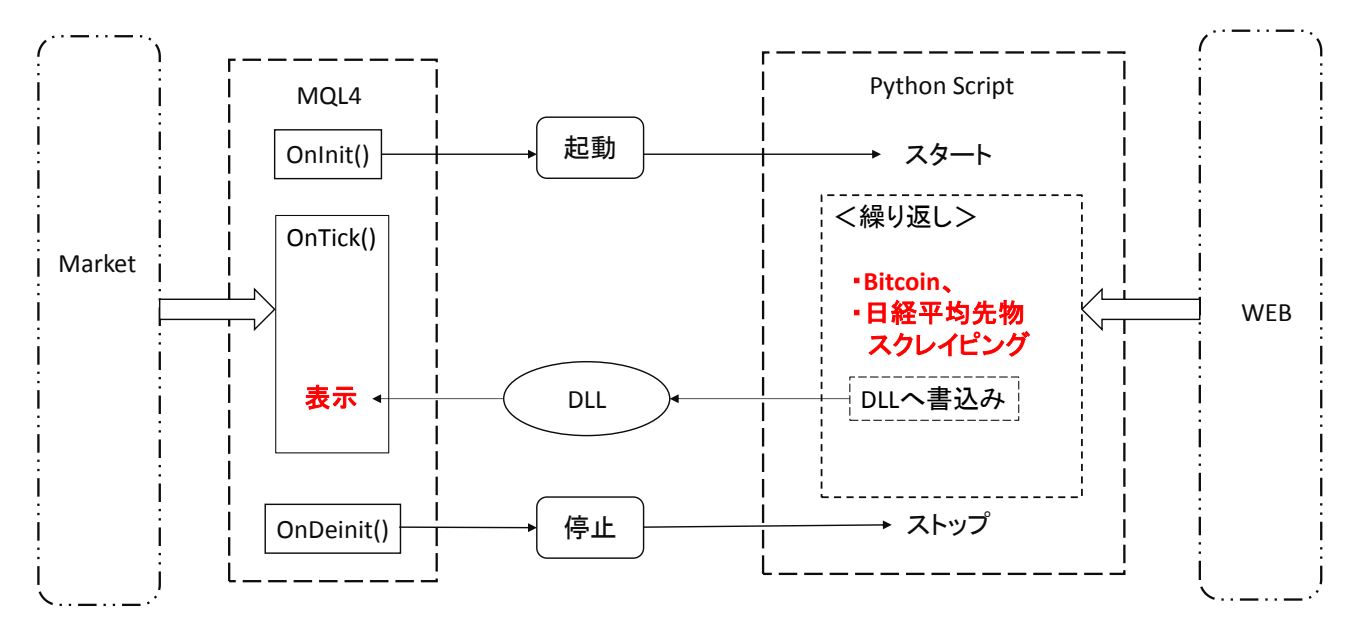

概要;Pythonでスクレイピングした「ビットコイン」又は「日経平均先物」価格データを、

DLL (Dynamic Link Library) を介して MOL4 側に渡します。

(ファイル経由で渡す方法もありますが、本稿では扱いません)

MT4(MQL4)側は、受け取ったデータを表示します。(本稿ではココまで、)

#### (2)本稿の記載範囲

本稿では、プログラムの詳細な解説は省略して、動作方法と結果のみを解説します。 詳細な検討結果やプログラム・コード解説、実施する場合の注意点(制限事項)は、 次投稿で行う予定です。

## 次回以降の投稿内容について;

○本資料[最終目標のイメージ図]を選択した経緯、および本稿で掲載(添付)した コード(MQL4、Python アプリ)の詳細に解説します。 (実は連携する外部アプリとしては Python 以外に R 言語も検討しました)

#### (3)添付プログラムの組合せと基本構成

| セット | 内容        | MQL4                        | Python            |
|-----|-----------|-----------------------------|-------------------|
| 1   | 「ビットコイン」版 | Disp_option_1.mq4 (EA)      | Scraping_try_1.py |
| 2   | 「日経平均先物」版 | Disp_option_2.mq4(EA);起動・終了 | Scraping_try_2.py |

※セット1; MQL4 アプリには Python アプリの「起動・終了」機能を付けていません セット2; MQL4 アプリに Python アプリの「起動・終了」機能を付けた例です

#### 役割分担(最終目標);

・MQL4と Python Script で役割分担する

Python Script= Market、Twitter、および WEB から参照可能な情報すべてを対象として、 複雑な計算と分析を実行する。 更に、分析結果の情報を DLL を介して MQL4 側に渡す。

MOL4= 「テクニカル分析」を行うと共に、DLLのデータを組み合わせた 戦略でトレードを実行する。

※本稿では、Python アプリは「スクレイピングとその結果」の DLL への書き込み、 MQL4 アプリ(EA)は「DLL から読み込んだデータを表示する」ところまで、です。

<セット1>の特徴

MQL4 アプリ:

※DLL からデータを読出し、チャート上に表示する。

Python アプリ;

※2つのスレッドから構成されています。(詳細は別途、次の投稿で解説予定) ①メイン・スレッド;「スクレイピング・スレッド」の起動と終了を制御 ②スクレイピング・スレッド;スクレイピングを実行し、結果を DLL へ書き込む <セット2>

MQL4アプリ:

※下記の3つの機能構成です

①Python プログラムの起動

②DLL からデータを読出し、チャート上に表示する。

③Python プログラムの終了

Python アプリ;

※2つのスレッドから構成されています。(詳細は別途、次の投稿で解説予定) ①メイン・スレッド;「スクレイピング・スレッド」の起動と終了を制御 ②スクレイピング・スレッド;スクレイピングを実行し、結果を DLL へ書き込む

動作確認環境(重要);

※本稿作成に使用したソフト類のバージョンは以下です。(いずれも無料で入手できます)
 MT4; version 4.00 Build 1090、 MetaEditor; version 5.00 Build 1601 (19 May 2017)
 Python; Python3.6.1、32 ビット版

Python 3. 6. 1 (v3. 6. 1:69cOdb5, Mar 21 2017, 17:54:52)

[MSC v. 1900 32 bit (Intel)]

- ・・Python 実行用のコンソール(2種類で確認)・・
  - ① IPython コンソール (spyder3); IPython 5.3.0

② コマンド プロンプト; Microsoft Windows [Version 6.3.9600]

(IPython コンソール (spyder3) は個人的な好みで選択しました)

※MT4 自体が「32 ビット版」なので、DLL を有効にするため Python も「32 ビット版」を

選択します。

※Puthonの導入は、各自ネット上から行ってください。

(ネットには多くのダウンロードサイトや、参考資料があります)

#### 添付DLL (shared\_memory.dll);

※この DLL は以前からアメンボが公開している32bit 版のシェアード・メモリ(共有メモリ)用 DLL です。

MT4 で [ファイル] — [データフォルダを開く] — [MQL4] — [Libraries] と開いていき、 この中に「shared\_memory.dll」を入れます。(コピーを入れればOK)

| 🚯 i 🔕 🚯 = i         |                        |               | Libra               | ries.                                                                                                    |                    | - =                                                                                                    |   |
|---------------------|------------------------|---------------|---------------------|----------------------------------------------------------------------------------------------------|--------------------|----------------------------------------------------------------------------------------------------|---|
| - 27代ル ホーム 共有       | 表示                     |               |                     |                                                                                                    |                    |                                                                                                    | 0 |
| DE - Septiti € Se-M | i<br>K<br>byholabitiit |               | × =<br>** 580<br>88 | 1000 日本の1000 日本の1000000000000000000000000000000000000 |                    | 日本で選択<br>日本のの日本<br>日本の日本<br>日本の日本<br>日本<br>日本<br>日本<br>日本<br>日本<br>日本<br>日本<br>日本<br>日本<br>日本<br>日本<br>日本<br>日 |   |
| かかうがード              |                        | 57            | et.                 | 新規                                                                                                    | 884                | 用用                                                                                                    |   |
| 🛞 💮 * † 📕 « T       | erminal + FC           | CD626CCEAFADO | 866593963E6A        | 400F0 + MQL4 + Lib                                                                                                    | raries             | v & Libraries,                                                                                                 | P |
| ネームグループ             | • •                    | 名明            | *                   | 更新目時                                                                                                    | 理组                 | 94X                                                                                                    | _ |
|                     | 121                    | mglcache.da   | t                   | 2017/07/30                                                                                                    | 1:49 DAT 27-11     | 2.408                                                                                                    |   |
| PC 📲                |                        | shared_mem    | tory.dll            | 2011/07/04                                                                                                    | 20:52 アプリケーション型    | 舊 57 KB                                                                                                    |   |
| 🎉 ダウンロード            | stdib.ex4              |               | 2017/07/30          | 1:49 EX4 77-04                                                                                                    | 17 KB              |                                                                                                    |   |
| → デスクトップ            | ÷                      | 📓 stdib.mq4   |                     | 2017/07/30                                                                                                    | 1:49 MQL4 Source I | File 20.46                                                                                                    |   |
| 4個の項目               |                        |               |                     |                                                                                                    |                    | 100                                                                                                    | 1 |

4/28

## 2. 添付アプリによる動作例

## (1) セット1の使い方

※コンソールとして「IPython コンソール」と「コマンド・プロンプト」を 使用する場合で解説します。

## A. 組合せ= [IPython コンソール] + [MT4]

ステップ1;

まず、Python プログラムを立ち上げるため、spyder3(IPython)を起動します。

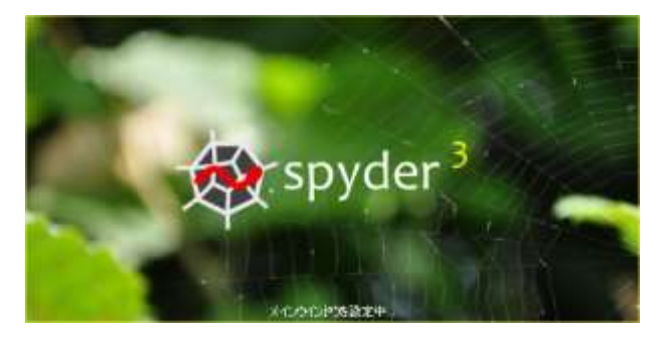

Î

29-(6(6) 編集(2) 検索(2) ソース(2) 実行(8) デバッグ(2) コンノール(2) おり(eds ソール(2) 表示(2) ヘルプ(8) 🗋 🍉 🖹 🐁 🔳 🕼 🕨 🕒 📴 🕼 🌲 渊 🖬 🚝 🚝 🐎 📕 🖬 💥 🤌 🔶 🔶 🔶 Collectry Strandburg Strandburg Strandbur 5 1 2743 🗅 82 pv 🖸 🛛 Rine, 88 pv 🔯 Scrapine, trv, 81 pv 🔯 Scrapine, trv, 81 pv 🚺 Scrapine, trv, 81 pv 🚺 +++ & 3-2 Id-++ + #7929+ .... # 20.1270:1 # #214 #())#07# lib.write #(prix4.1) Beep(2000;500) ilepp(5) if flagis='77' ilep(1) Beep(2000;500) Beep(2000;500) print('scrape()852008?(31.25',flash=True) flagis='20.25',flash=True) ill.arits\_spirits beep(2000;500) illesp(1) beep(2000;500) illesp(1) beep(2000;500) illesp(1) beep(2000;500) ring(1/scrape flag2='ss' r.ret1b.reas print(1/scrape flag2='ss' r.ret1b.reas print(1/scrape flag2='ss' r.ret1b.reas print(1/ss' bees illestif illestif OF THE A エディタあるいはコンリールではtaodを運用で得てことで意味 のオブジェクトのヘルブが得られます。 -ルプはオブジェクトの降で左左部を入力することでも自動的 に表示されます。協定×ヘルプでこの指紙を解放化できます。 r\_stills.read\_s(1) print("DLLN-SERAD(JHE\_%s,%1.2f"%(type(r\_ret),r\_ret)) 1.1.111 texpert18的のてですかり 読んでください。 チュートリアル lib.close\_s() ##19270-9- 3+(A19270-9- 0A7 Python I /J=A 1.7528992 E3 I/J-& 1/A E3 = 0 thethreading.Thread(target=scrape)
th.start() Python 3.6.1 (v3.6.1:69c0db5, Mar 21 2017, 17:54:52) [MSC v.1900 32 bit (Intel)] Type "copyright", "credits" or "license" for eare information. IPython 5.3.8 -- An enhanced Interactive Python, -> Introduction and overview of IPython's features. Squicknef -> Quick reference. help -> Sytton's use help system. object? -> Details about 'object', use 'object??' for estra details. In [1]: le 1) prist('smis2() flag1 ha' Kist(flag1),flash=from) prist('smis2() flag2 ha' hr' Kist(flag2),flash=from) if flag2e=TH : prist('S留好smis2()心間(別した',flash=from) break print(後年、flag2 が正ってません',flush=True) sleep(1) decr2年ででき print('asis)() flag: 50' Sint(flag1),flush=true) print('asis)() flag) 50' Sint(flag2),flush=True) 101 Pythen console
 EXHSDF
 PythenEX/F-6 古田: 000 100-1 001-8 石: 100 月: 1 2 日: 45 N WHITE: NW

「Scraping\_try\_1.py」プログラムを選択し、実行します。

 <sup>(</sup>注)「IPython コンソール」、「コマンド・プロンプト」、MT4(MOL4)の詳細な使い方は 省略します。(Pythonの開発環境として本稿では Spyder3で解説しています、小生の好み)

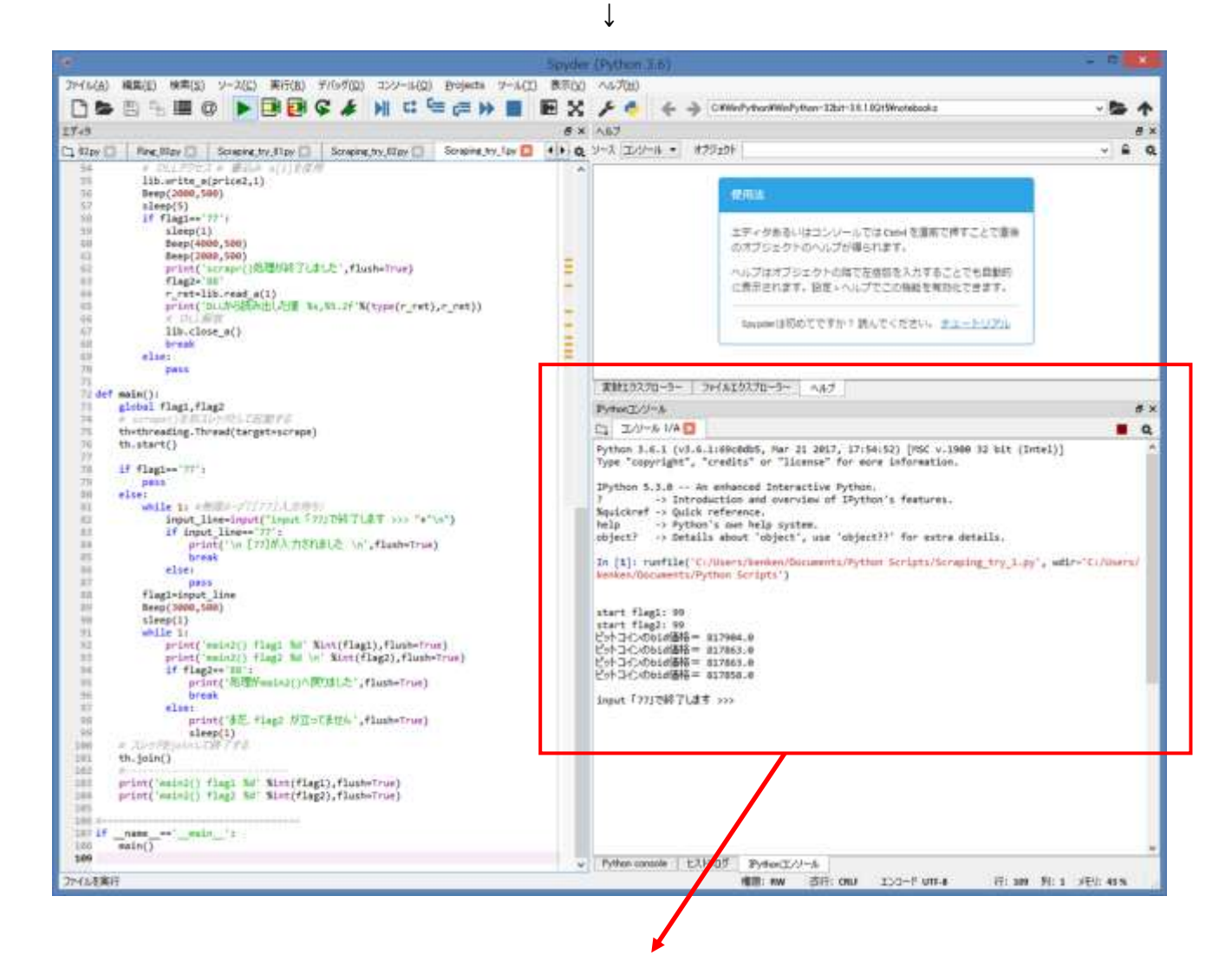

| IPythonコンソール                                                                                                    | 8           |
|----------------------------------------------------------------------------------------------------|-------------|
| ロ コンソール 1/A 🗵                                                                                                    |             |
| <pre>Python 3.6.1 (v3.6.1:69c0db5, Mar 21 2017, 17:54:52) [MSC v.1900 32 bit (Intel)] Type "copyright", "credits" or "license" for more information. IPython 5.3.0 An enhanced Interactive Python. ? -&gt; Introduction and overview of IPython's features. %quickref -&gt; Quick reference. help -&gt; Python's own help system. object? -&gt; Details about 'object', use 'object??' for extra details.</pre> |             |
| In [1]: runfile('C:/Users/kenken/Documents/Python Scripts/Scraping_try_1.py', wdir<br>kenken/Documents/Python Scripts')<br>start flag1: 99<br>start flag2: 99<br>ビットコインのbid価格= 817904.0<br>ビットコインのbid価格= 817863.0<br>ビットコインのbid価格= 817863.0<br>ビットコインのbid価格= 817858.0<br>input「77」で終了します >>>                                                                                                    | ='C:/Users/ |

プログラムが動作し始めます

ステップ2;

次に、MT4を立ち上げ、更に「Disp\_option\_1.mq4(EA)」を

「チャートに表示」します

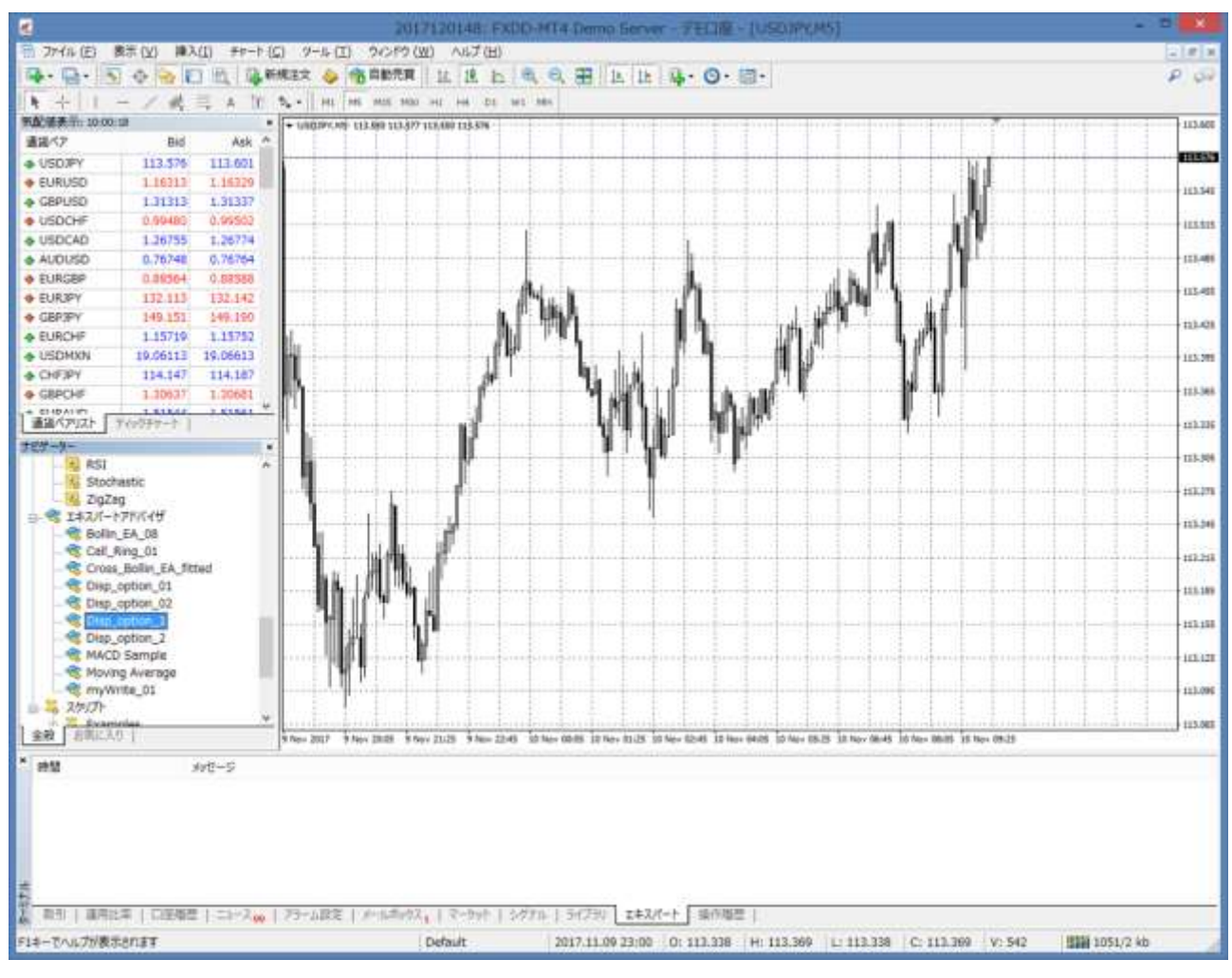

| Ex                                                            | pert Disp_option_1                                          | 1 <b>1</b> |
|---------------------------------------------------------------|-------------------------------------------------------------|------------|
| /(->3)/情報 全級 仕様                                               |                                                             |            |
| コモン<br>Long & Short → ポジション<br>Ø アラームを有効化<br>□ 1回時つたらアラームを開効化 | セイフティー<br>「COLLの使用を許可する<br>「COLLの使用を許可する<br>「Sグナル投流の変更を許可する | 8          |
| 自動売買<br>図 自動売買を許可する                                           |                                                             |            |
|                                                               | OK \$                                                       | feat: 43%  |

[OK]を選択

#### (C) 2011 amenbo the 3rd

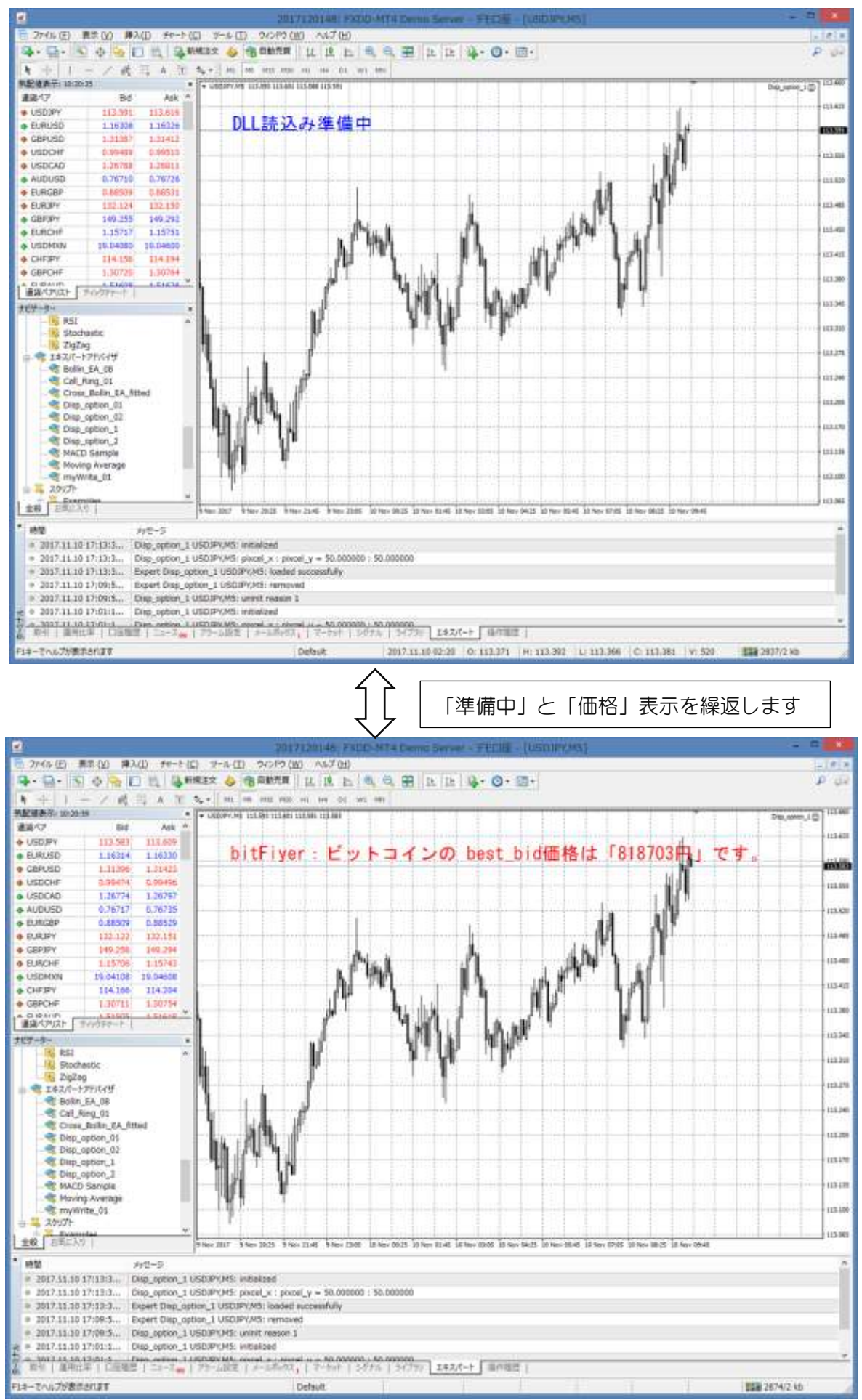

8/28

※Python側の「Scraping\_try\_1.py」を終了するには;

lpython コンソールで、「77」を入力し、Enter を押します。

(「77」以外の値では終了しません)

| IPythonコンソール                                                                                                    |                                                                    |  | đ×       |
|----------------------------------------------------------------------------------------------------|--------------------------------------------------------------------|--|----------|
| C1 コンソール 1/A                                                                                                    | ×                                                                  |  | <b>a</b> |
| ビットコインのbid価<br>ビットコインのbid価<br>ビットコインのbid価<br>ビットコインのbid価<br>ビットコインのbid価<br>ビットコインのbid価<br>ビットコインのbid価<br>ビットコインのbid価<br>ビットコインのbid価<br>ビットコインのbid価<br>ビットコインのbid価<br>ビットコインのbid価<br>ビットコインのbid価<br>ビットコインのbid価<br>ビットコインのbid価<br>ビットコインのbid価<br>ビットコインのbid価<br>ビットコインのbid価 | 名<br>名<br>名<br>名<br>名<br>名<br>名<br>名<br>名<br>名<br>名<br>名<br>名<br>名 |  |          |
|                                                                                                    |                                                                    |  | ~        |

「77」を入力、Return を押す

| IPythonコンソール                                                          | ŧ                                 | 7 > |
|-----------------------------------------------------------------------|-----------------------------------|-----|
|                                                                       |                                   | Q,  |
| ビットコインのbid価格= 819322.0                                                |                                   | 1   |
| ビットコインのbid価格= 819857.0<br>ビットコインのbid価格= 819857.0                      |                                   |     |
| input「77」で終了します >>><br>77                                             |                                   |     |
| [77]が入力されました                                                          |                                   |     |
| main2() flag1 77<br>main2() flag2 99                                  |                                   |     |
| まだ、flag2 が立ってません                                                      |                                   |     |
| main2() flag1 //<br>main2() flag2 99                                  |                                   |     |
| まだ、flag2 が立ってません                                                      |                                   | l   |
| main2() flag1 77<br>main2() flag2 99                                  |                                   | l   |
| まだ、flag2 が立ってません                                                      |                                   | 1   |
| scrapr()処理が終了しました<br>DLLから読み出した値 <class 'float'="">.819857.00</class> |                                   | 1   |
| main2() flag1 77                                                      |                                   | j   |
|                                                                       |                                   |     |
| Muinz()へたりました<br>main2() flag1 77                                     |                                   |     |
| main2() flag2 88                                                      |                                   |     |
| In [2]:                                                               |                                   |     |
| Python console ヒストリログ IPythonコンソール                                    |                                   |     |
| 權限: RW 改行: CRLF                                                       | エンコード UTF-8 行: 109 列: 1 メモリ: 43 % |     |

↓

終了手順のプログラムが動作し、全ての「スレッド」が終了します。

※Python 側の「Scraping\_try\_1.py」を終了すると、DLL内のデータは 更新されないので、MT4側では常に同じデータを表示します。

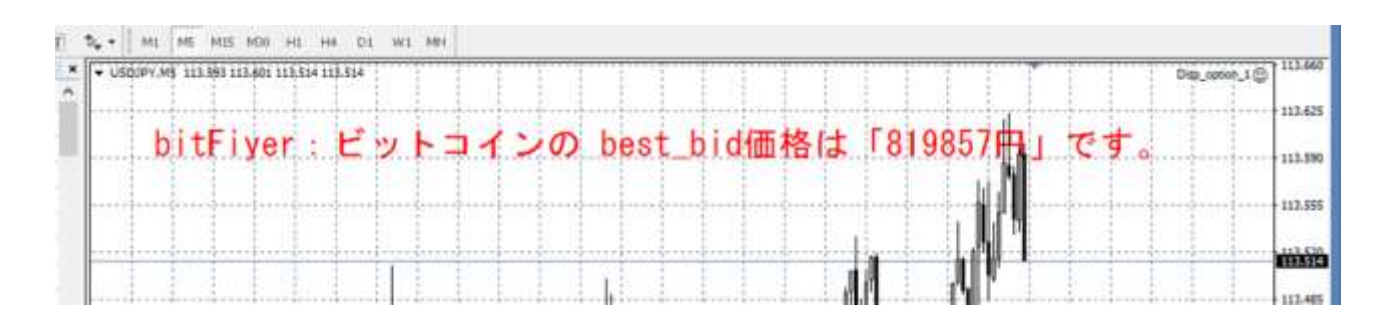

※Pythonの起動前にMT4「Disp\_option\_1.mq4(EA)」を立ち上げると、 Python アプリが動き始めるまでは「ゼロ」表示のままとなります

| • | USC | <b>Y</b> 9CQ | ,M5 | 113.5 | 78 113 | .584 11 | 13,546 | 113.5        | 47  |     |     |        |     |    |          | !  |     |     |                |   |   |             |    |   |     | 1 |   |   |   | Disp_optic | h_1⊙ | 113.660 |
|---|-----|--------------|-----|-------|--------|---------|--------|--------------|-----|-----|-----|--------|-----|----|----------|----|-----|-----|----------------|---|---|-------------|----|---|-----|---|---|---|---|------------|------|---------|
|   |     | ļ            |     |       |        | ļ       |        |              |     |     | ļ   | ļ      | ļ   |    |          | ļ  | ļ   |     | ļ              |   |   | ļ           |    |   |     | ļ |   |   | ļ |            | ļ    | 113.625 |
|   |     |              | hi  | i +1  | Fiv    |         |        | -            | × . | N 1 | L - | -<br>- | • • | ጣ  | h        | 00 | ÷ h | hid | <b>ا</b> لله ا | 抜 | + | Г∩          |    |   |     | + |   |   |   |            |      |         |
| ŀ |     | ¦            | n l | I LI  |        | yei     | ų      | j <b>-</b> - | {   | 2   | Γ   | - 1    |     | 0) | <u>u</u> | 62 | L_L | iiu | аш.            |   | ት | <u>'' v</u> | п. |   | 5   |   | ÷ | + | ł |            | ÷    | 113.590 |
|   |     |              |     |       |        |         |        |              |     |     |     |        |     |    |          |    |     |     |                |   |   |             |    |   | h I |   |   |   |   |            |      |         |
|   |     |              | -   |       |        |         |        |              |     |     |     |        |     |    |          |    |     |     |                |   |   |             |    | • |     |   |   |   |   |            |      | 113,555 |

## ◎特記;

添付アプリでは、「bitFiyer」⇒「bitFlyer」になるように修正済みです! (やってしまった!!)

## B. 組合せ= [コマンド・プロンプト] + [MT4]

ステップ1;

※今回は、MT4で「Disp\_option\_1.mq4(EA)」を立ち上げ済みの場合で解説します

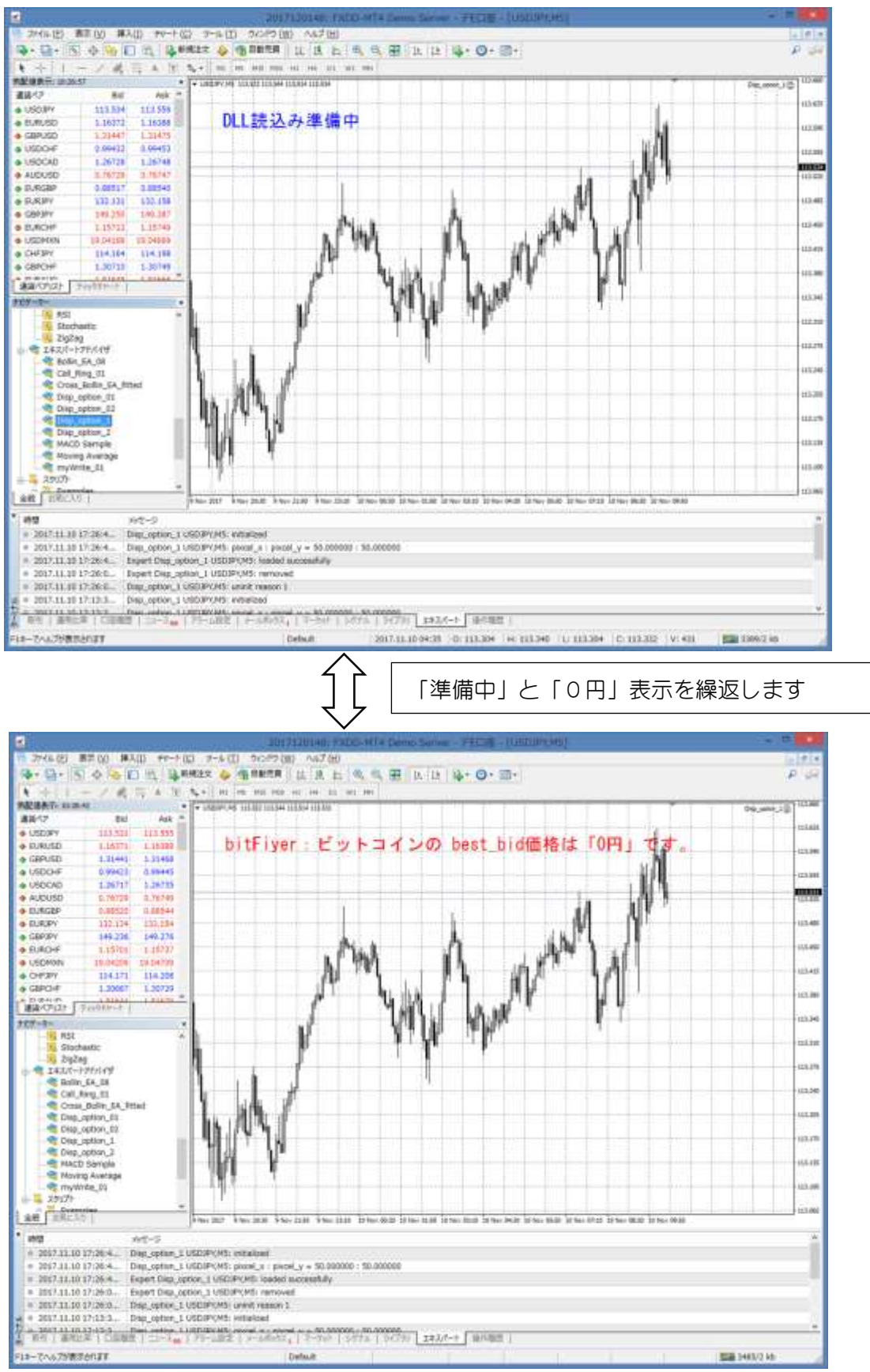

DLLにデータが設定されていないので「0円」表示となります

ステップ2;

コマンド・プロンプトを開き、目的の Python プログラムのあるディレクトリーまで 辿ります。(Python のパスが通るディレクトリ) 次に「python Scraping\_try\_1.py」と打ち込んで(スクレイピング)プログラムを 起動します。(以下の例はアメンボの場合であることに、ご注意!)

| <u>CIN</u>                                                                                                    | אלער אעדב                                                                                                    | - | × |
|----------------------------------------------------------------------------------------------------|----------------------------------------------------------------------------------------------------|---|---|
| 2017/10/20<br>2017/08/04<br>2017/09/17<br>2017/08/02<br>2017/08/05<br>2017/08/05<br>2017/07/27<br>2017/07/27<br>2017/09/02<br>2017/09/25<br>2017/09/27<br>2017/09/27<br>2017/06/14<br>2017/08/11<br>2017/08/11<br>2017/07/22<br>2017/07/22<br>2017/07/22<br>2017/07/22<br>2017/07/30 | 22:14       4,073 Scraping_try_2.py         02:54       3,217 scriping_rennshuu.py         23:17       783 sh_memory01.py         23:01       269 stocks_price.py         01:24       1,506 stocks_price_to_mql4.py         00:57       644 sukuraping_01.py         22:25       1,055 sum01.py         22:27       964 sum02.py         22:30       877 sum03.py         21:08       706 threading_01.py         00:52       2,518 thread_try_01.py         22:11       2,762 thread_try_03.py         20:30       1,060 timeline.py         22:58       2,078 thread_try_03.py         20:30       1,060 timeline.py         31:60       1,060 timeline.py         32:51       1,953 time_out_input_00.py         18:52       1,953 time_out_input_1.py         01:07       575 _hatena01.py         01:07       575 _hatena01.py         01:16       621 _hatena02.py         32:17       889 _sum01.py         35 (圏のファイル       52,695 /ぶイト |   |   |
| C:¥Users¥ke                                                                                                    | nken¥Documents¥Python Scripts>python Scraping_try_1.py                                                                                                    |   |   |
| 1                                                                                                    |                                                                                                    |   |   |

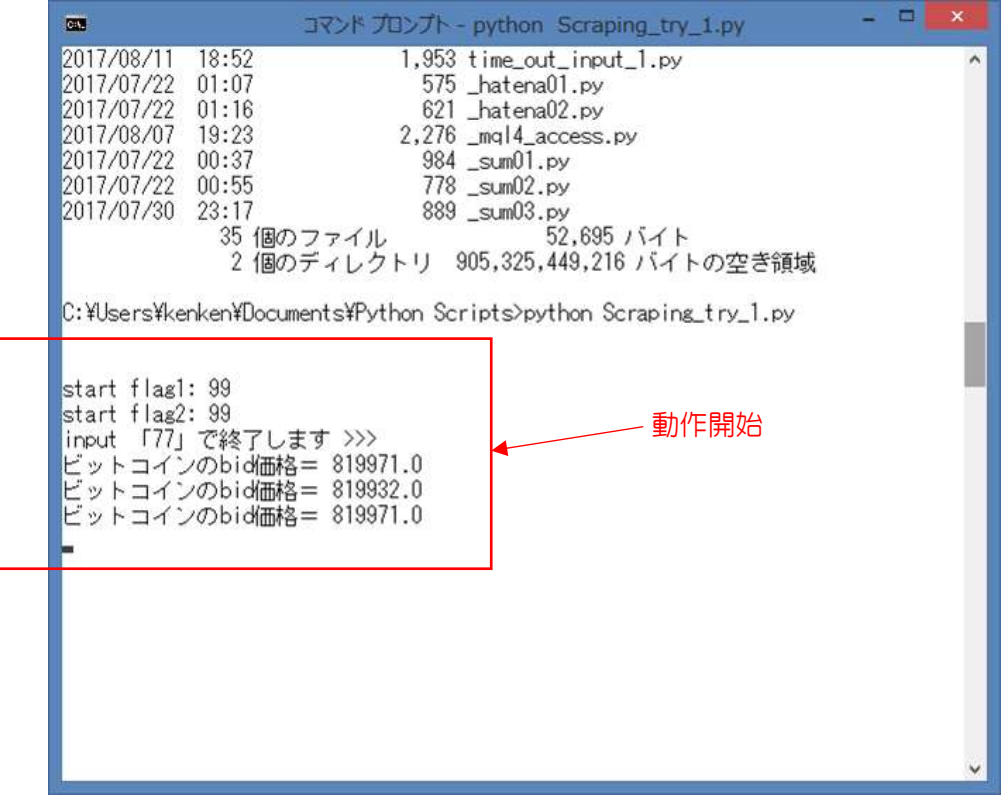

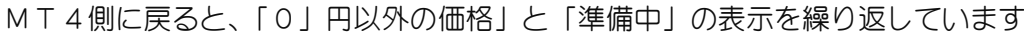

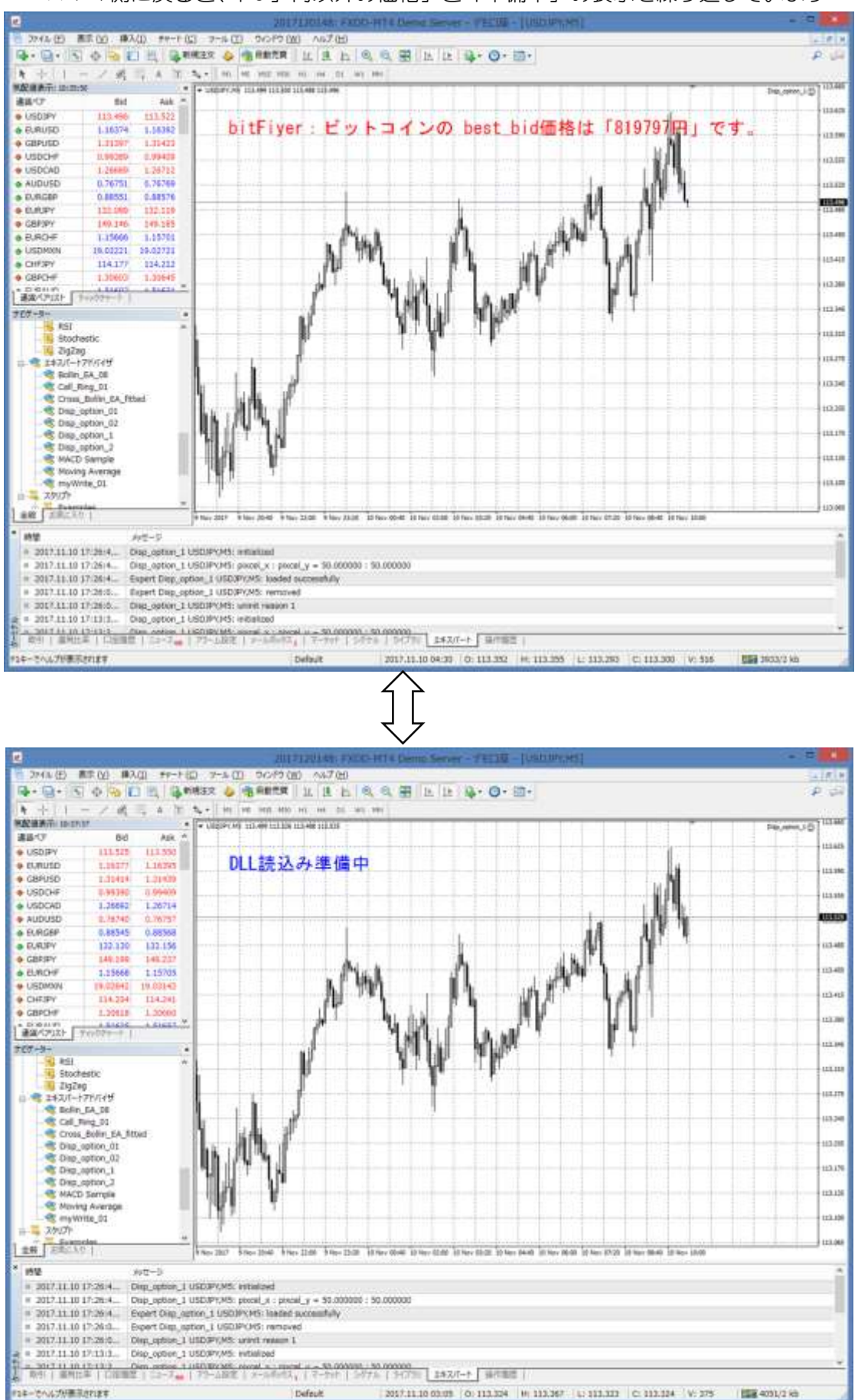

※Python 側の「Scraping\_try\_1.py」を終了するには;

- ①まず、コマンド・プロンプト画面で、[Enter]を押します
   (「77」以外なら、何でも(「88」「66」でも)OK)
- ② [input 「77」で数量します>>>] が表示されたら、
  - 「77」を入力し、Enter を押します。(「77」以外の値では終了しません) ⇒ スレッド終了プロセスが始まり、やがてプログラムは終了します。

終了すると、「コマンド入力待ち」の状態が表示されます。

| <b>G</b>                                                                                                    | אלעסל אעדב                | - 0    | × |
|----------------------------------------------------------------------------------------------------|---------------------------|--------|---|
| ビットコインのbid価格= <u>819</u><br>ビットコインのbid価格= 819                                                                   | 0299.0<br>0305.0          |        | ^ |
| input 「77」で終了します >><br>77                                                                                       | >>                        |        |   |
| [77] が入力されました                                                                                                   |                           |        |   |
| main2() flag1 77<br>main2() flag2 99                                                                            |                           | 終了プロセス |   |
| まだ、flas2 が立ってません<br>main2() flas1 77<br>main2() flas2 99                                                        |                           |        |   |
| まだ、flas2 が立ってません<br>main2() flas1 77<br>main2() flas2 99                                                        |                           |        |   |
| まだ、flag2 が立ってません<br>scrapr()処理が終了しました<br>DLLから読み出した値 <class<br>main2() flag1 77<br/>main2() flag2 88</class<br> | ,<br>s 'float'>,819305.00 |        |   |
| 処理がmain2()へ戻りました<br>main2() flag1 77<br>main2() flag2 88                                                        |                           |        |   |
| C:¥Users¥kenken¥Documents¥F                                                                                     | Python Scripts>           | -<br>  | ~ |

↓

MT4側は、最後にDLLに書き込まれた「価格」を表示し続けます。

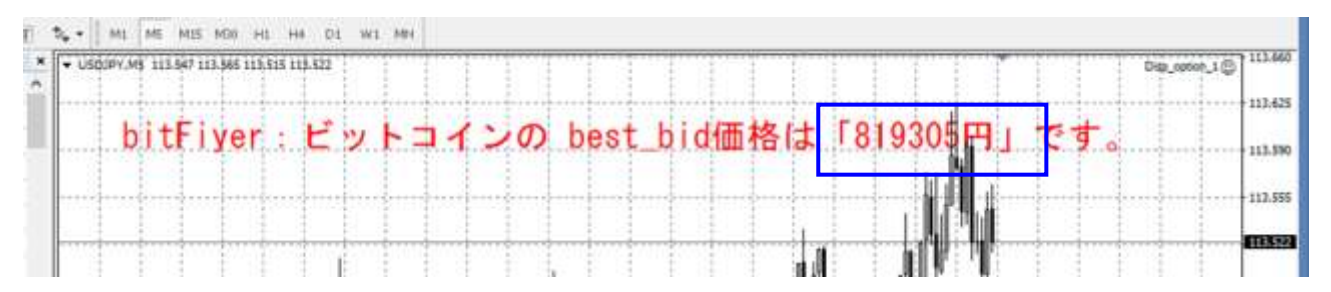

(2) セット2の使い方

※こちらの場合は、MT4 (MQL4)の「Disp\_option\_2.mq4 (EA)」に、Python アプリの 「立上げ」と「終了」を行う MOL4 コードを設定しています。 従って、「Disp option 2.mq4 (EA)」を起動(チャートに表示)させるだけで、 Python アプリによるスクレイピングと、MT4 (チャート画面)への価格表示を 実行させることができます。

①Python 側のソフトは自動で立上る ②スクレイピングを実行し、その結果をチャート上に表示します ③EA を終了すると、Python ソフトも自動で終了します。

MOL4 アプリを起動する;

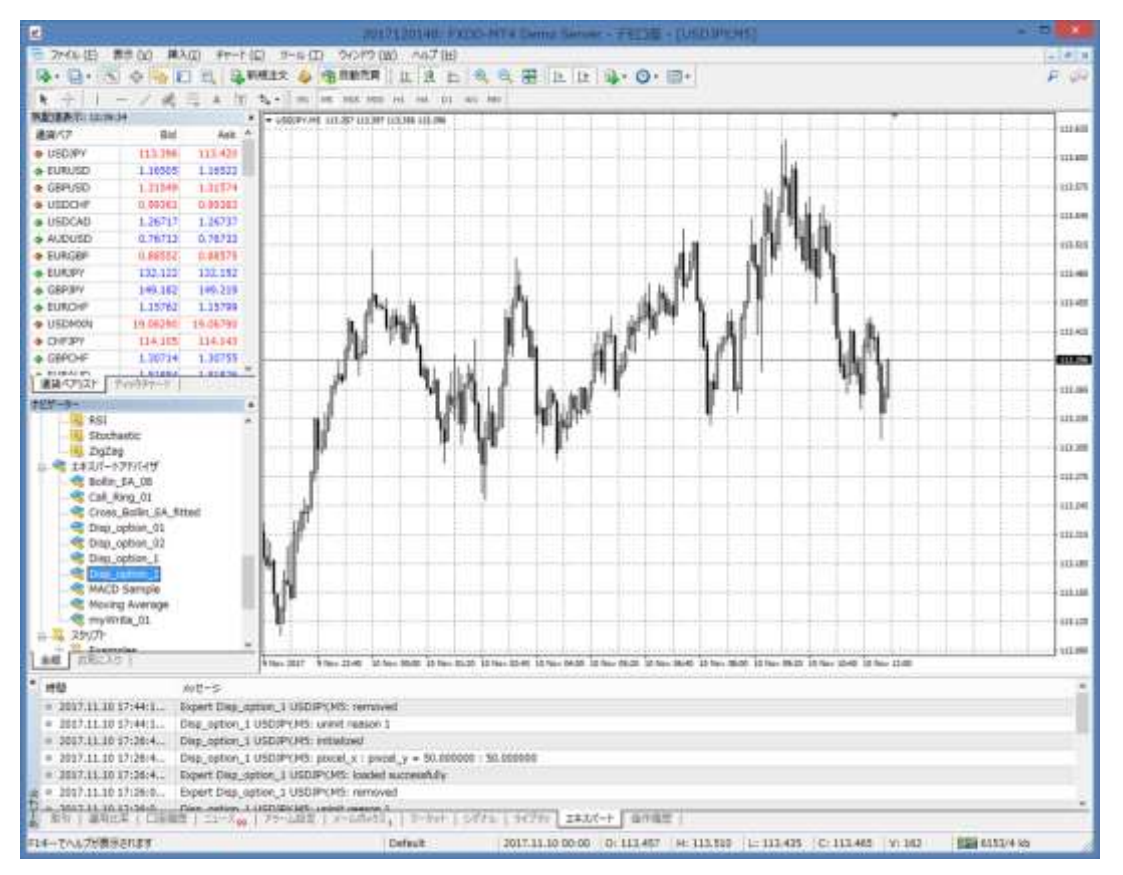

[Disp\_option\_2.mq4] を選択

Î

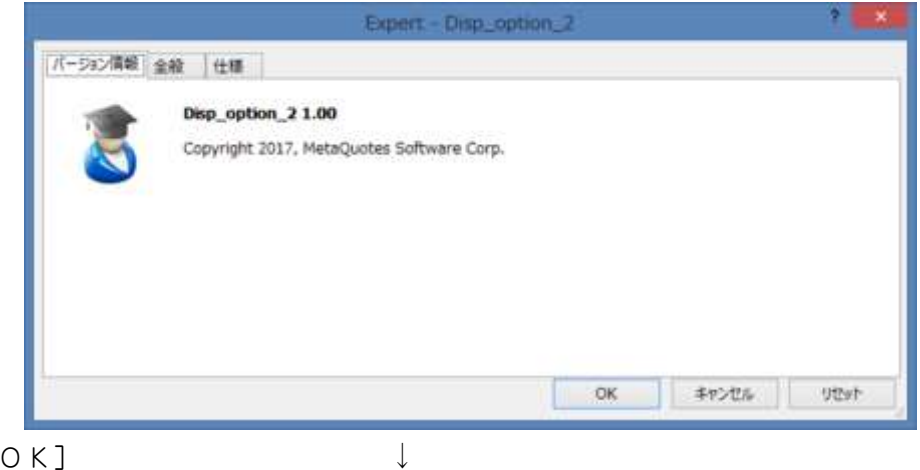

MT4の横、あるいは重なる様に「コマンド・プロンプト画面」が立上り、 同時に Python アプリの「Scraping\_try\_2.py」が起動します。

コマンド・プロンプト;

🧟 C:¥WinPython¥WinPython-32bit-3.6.1.0Qt5¥python-3.6.1¥python.exe 🗧 🗖 🎫 ~ start flag1: 99 start flag2: 99 input 「77」で終了します >>> 日経平均先物のテキスト・データ= 22,520.00  $\downarrow$ -C:¥WinPython¥WinPython-32bit-3.6.1.0Qt5¥python-3.6.1¥python.exe start flag1: 99 start flag2: 99 start flag2: 99 input 「77」で終了します >>> 日経平均先物のテキスト・データ= 22,520.00 日経平均先物のテキスト・データ= 22,520.00 日経平均先物のテキスト・データ= 22,520.00 日経平均先物のテキスト・データ= 22,520.00 日経平均先物のテキスト・データ= 22,520.00 日経平均先物のテキスト・データ= 22,520.00 日経平均先物のテキスト・データ= 22,520.00 日経平均先物のテキスト・データ= 22,520.00 日経平均先物のテキスト・データ= 22,520.00

ſĻ

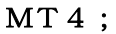

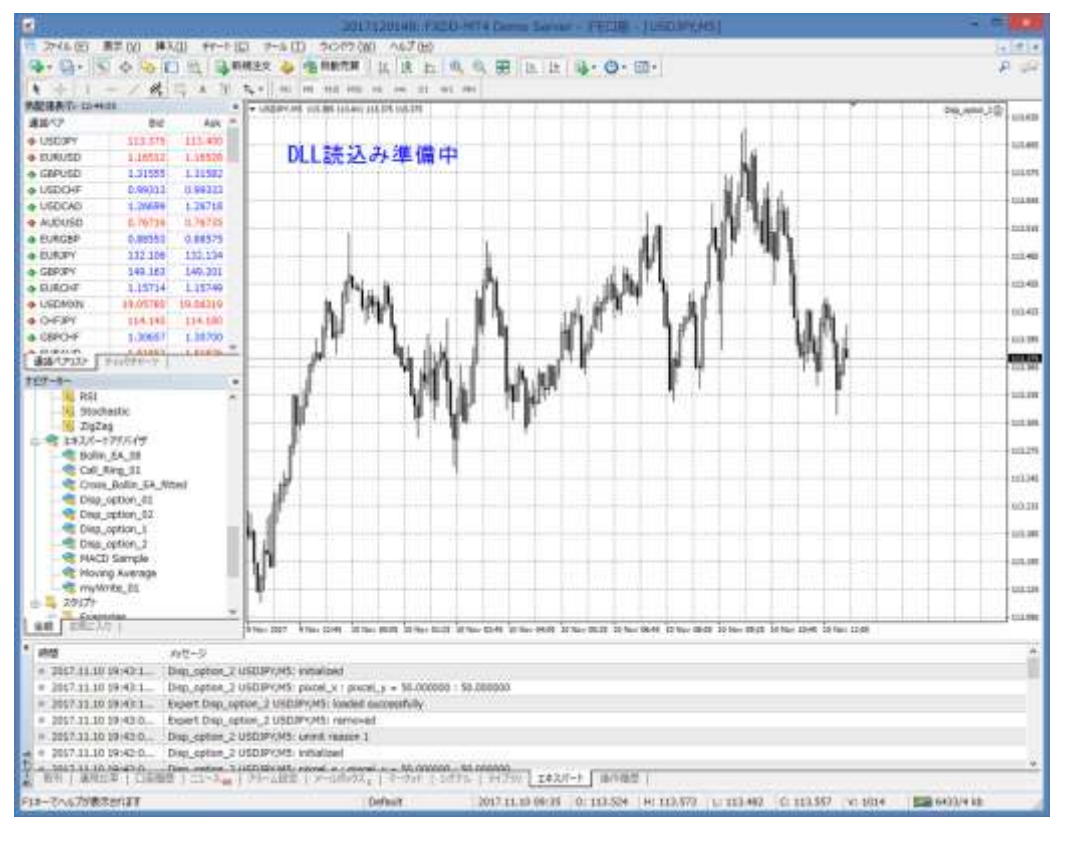

# $\widehat{\mathbb{V}}$

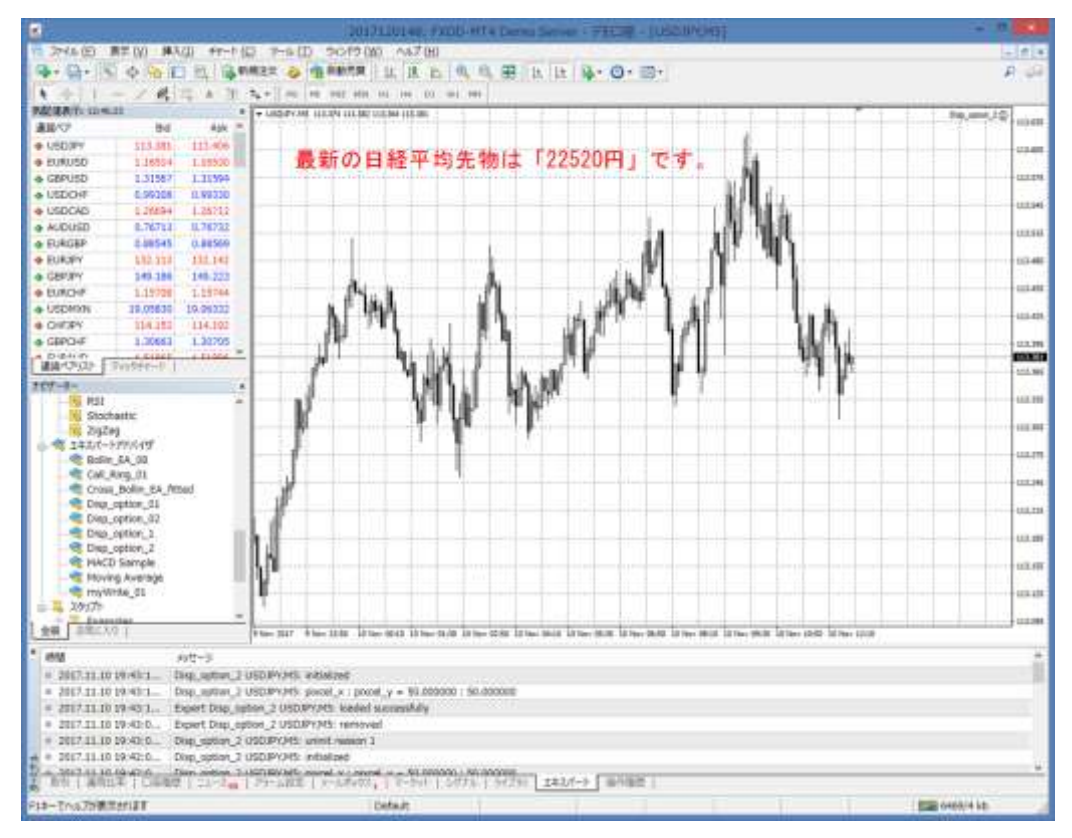

#### MOL4 アプリを終了する;

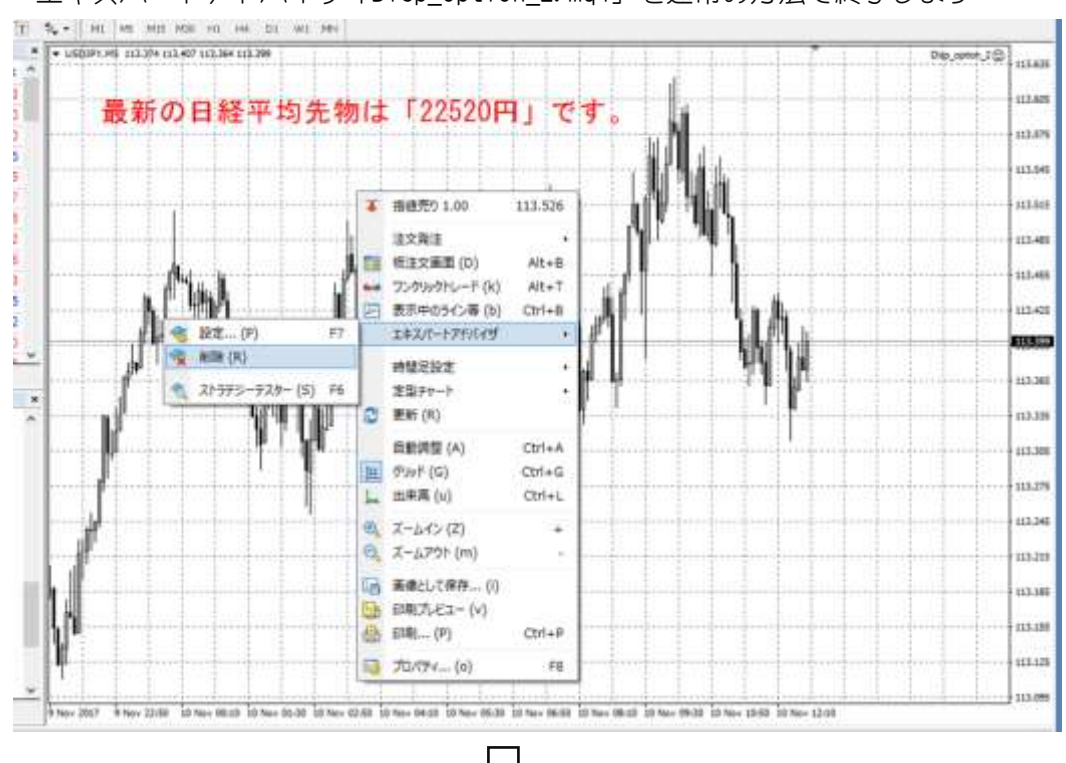

エキスパートアドバイザ「Disp\_option\_2.mq4」を通常の方法で終了します

すると、コマンド・プロンプトが Python アプリの「Scraping\_try\_2.py」と共に 終了します。

※補足;

コマンド・プロンプト画面で「77」を入力することでも、Python アプリを 終了させることもできます。

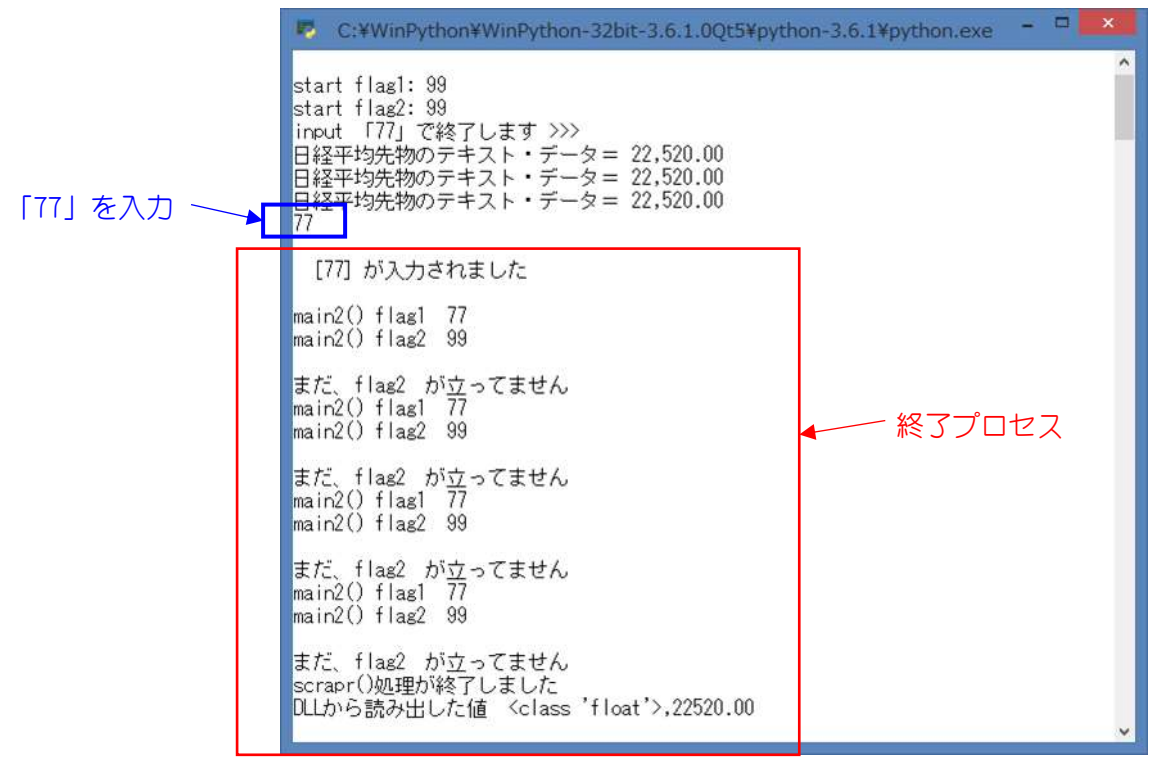

#### 3. 添付プログラムのコード詳細

| セット | 内容        | MQL4                        | Python            |
|-----|-----------|-----------------------------|-------------------|
| 1   | 「ビットコイン」版 | Disp_option_1.mq4 (EA)      | Scraping_try_1.py |
| 2   | 「日経平均先物」版 | Disp_option_2.mq4(EA);起動・終了 | Scraping_try_2.py |

## (1) セット1

#### $MOL4 \ \exists - \ ec{k}$ ; Disp\_option\_1.mq4 (EA)

```
//+-----+
                              Disp_option_1.mq4 |
//|
                    Copyright 2017, MetaQuotes Software Corp.
//|
//| https://www.mql5.com |
//+-----+
#property copyright "Copyright 2017, MetaQuotes Software Corp."
#property link "https://www.mql5.com"
#property version "1.00"
#property strict
//
#import "shared_memory.dll"
  double set_a();
  double write a(double, int);
  double read a(int);
  double close a();
#import
#Import
//+-----+
//| Expert initialization function
//+-----
//+-----
int Onlnit()
 {
//--- //DLL 初期化
     set a();
     //「ラベル・オブジェクト」設定
     ObjectsDeleteAll();
     int pixcel_x=50, pixcel_y=50;
     ObjectCreate("price_1", OBJ_LABEL, 0, 0, 0);
     ObjectSet("price 1", OBJPROP XDISTANCE, pixcel x);
     ObjectSet("price_1", OBJPROP_YDISTANCE, pixcel_y);
     //チェック用
     printf("pixcel_x : pixcel_y = %f : %f", pixcel_x, pixcel_y);
//---
  return(INIT_SUCCEEDED);
 }
//+-----+
//| Expert deinitialization function |
//+-----+
void OnDeinit(const int reason)
 {
//--- //DLL 解放
     close_a();
     //オブジェクト削除
     ObjectDelete("price_1");
 }
```

```
//+-----+
//| Expert tick function
//| Expert tick function
//+-----
void OnTick()
 {
//---
  //「準備中」を表示
   string st1="DLL 読込み準備中";
   ObjectSetText("price 1", st1, 20, "MS ゴシック", Blue);
  Sleep(200);
  //DLL から読み込んで表示する
  double op=read a(1);
  string st2="bitFlyer:ビットコインの best_bid価格は「"+op+"円」です。";
ObjectSetText("price_1", st2, 20, "MS ゴシック", Red);
 }
               //+----
```

#### Python コード; Scraping\_try\_1.py

```
# -*- coding: utf-8 -*-
Created on Sat Oct 14 22:37:39 2017
 Scraping try 1.py
  ・Bit Coinの価格をスクレイピングして、DLLに書き込む(無限ループ)
  ・コンソールから「77」を打ち込むと、無限ループから抜ける
@author: kenken
# Bit coin スクレイピング
import requests
# ビットコイン用の
url="https://api.bitflyer.jp/v1/ticker?product_code=BTC_JPY"
# DLLアクセス用
import sys
import time
from ctypes import *
# DLLのロード -----
lib=windll.LoadLibrary('C:/Users/kenken/AppData/Roaming/MetaQuotes/Terminal'+
                  /FCCD626CCEAFA0C866593963E6A400F0/MQL4/Libraries'+
                   /shared_memory.dll');
#DLL中の関数呼び出し#戻り値型(restype)、引数型(argtypes)を指定
lib.set a.restype=c double
lib.set a.argtype=None
lib.close a.restype=c double
lib.close_a.argtype=None
lib.write_a.restype=c_double
lib.write_a.argtypes=[c_double, c_int]
lib.read_a.restype=c_double
lib.read a. argtype=c_int
# DLL 関数;初期設定
lib.set_a()
#------ マルチ・スレッド用------
from winsound import Beep
from time import sleep
import threading
# 「global 変数」の宣言 ;異なるスレッド間で共有可能
flag1='99'
```

```
flag2='99'
#-----初期設定終了
                           _____
print('¥n', flush=True)
print('start flag1: %d' %int(flag1), flush=True)
print('start flag2: %d' %int(flag2), flush=True)
def scrape():
   global flag1, flag2
   # 無限ループ(ビットコイン価格のスクレイピング)
   while 1:
       # 繰り返し(ループ) #-----
       bit_c=requests.get(url)
       json=bit_c.json()
       price2=float(json["best_bid"])
       print('ビットコインの bid 価格=', price2)
       # DLLアクセス # 書込み a[1]を使用
       lib.write_a(price2, 1)
       Beep (2000, 500)
       sleep(5)
       if flag1=='77':
          sleep(1)
          Beep (4000, 500)
          Beep (2000, 500)
          print('scrapr()処理が終了しました',flush=True)
          flag2='88'
          r_ret=lib.read_a(1)
          print('DLL から読み出した値 %s, %5.2f'%(type(r_ret), r_ret))
          # DLL解放
          lib.close_a()
          break
       else:
          pass
def main():
   global flag1, flag2
   # scrape()を別スレッドとして起動する
   th=threading. Thread(target=scrape)
   th.start()
   if flag1=='77':
       pass
   else:
       while 1: #無限ル-フ°([77] 入力待ち)
          input_line=input("input 「77」で終了します >>> "+"¥n")
          if input_line='77':
              print('¥n [77] が入力されました ¥n',flush=True)
              break
          else:
              pass
       flag1=input line
       Beep (3000, 500)
       sleep(1)
       while 1:
          print('main2() flag1 %d' %int(flag1), flush=True)
          print('main2() flag2 %d ¥n' %int(flag2), flush=True)
          if flag2=='88':
              print('処理が main2()へ戻りました',flush=True)
              break
          else:
              print('まだ、flag2 が立ってません', flush=True)
                                21/28
```

注記;

# DLLのロード -----lib=windll.LoadLibrary('C:/Users/kenken/AppData/Roaming/MetaQuotes/Terminal'+ '/FCCD626CCEAFAOC866593963E6A400F0/MQL4/Libraries'+ '/shared\_memory.dll');

上記の「DLL」配置は、アメンボの設定の場合ですので、各位のMT4設定状況に よって変える必要があります。

```
MQL4 \ \exists - ec{k}; \quad Disp_option_2. mq4 (EA)
```

```
//+-----+
                                 Disp_option_2.mq4 |
//|
                      Copyright 2017, MetaQuotes Software Corp.
//|
//| https://www.mql5.com |
//+-----+
#property copyright "Copyright 2017, MetaQuotes Software Corp."
#property link "https://www.mql5.com"
#property version "1.00"
#property strict
//
#define WM CLOSE 0x0010
#define WM SYSCOMMAND 0x0112
#define SC_CLOSE 0xF060
//=====Win32API=======
// Win32API 使用宣言
#import "shell32.dll"
   int ShellExecuteW(int handle, int ipVerb, string lpFile, string lpParamters,
string lpDirectory, int nCmdShow);
#import "user32.dll"
   int SendMessageW(int hWnd, int Msg, int wParam, int IParam);
   int PostMessageW(int hWnd, int Msg, int wParam, int IParam);
   int FindWindowW(string lpClassName, string lpWindowName);
   int DestroyWindow(int hWnd);
// 共有メモリ使用宣言
#import "shared memory.dll"
   double set a();
  double write_a(double, int);
  double read a(int);
  double close a();
#import
πτηροι τ
//+-----
//| Expert initialization function |
//+-----+
int Onlnit()
 {
//---
     //Python アプリを起動する
     // 起動 OK品 open が暗黙のうちに「"open"」⇒「数値」に変換される
     int ret=ShellExecuteW(NULL, "open", "C:\\WinPython\\WinPython-32bit-
3.6.1.0Qt5¥¥python-
3. 6. 1¥¥python. exe", "Scraping_try_2. py", "C: ¥¥Users¥¥kenken¥¥Documents¥¥Python
Scripts", 5);
//
     PlaySound("alert.wav");
     //共有メモリのセットと、オブジェクトの初期化
     set a();
     ObjectsDeleteAll();
     int pixcel_x=50, pixcel_y=50;
     ObjectCreate("price_1", OBJ_LABEL, 0, 0, 0);
     ObjectSet("price_1", OBJPROP_XDISTANCE, pixcel_x);
ObjectSet("price_1", OBJPROP_YDISTANCE, pixcel_y);
     //チェック用
     printf("pixcel_x : pixcel_y = %f : %f", pixcel_x, pixcel_y);
//---
                                  23/28
```

```
return(INIT_SUCCEEDED);
    }
            _____
  //+--
  //| Expert deinitialization function
//+-----
  void OnDeinit(const int reason)
   {
  //---
       //Python アプリの終了
       //Onlnit()で起動した「ウインドウの名称」は ⇒ "C:\\WinPython\\YWinPython-
  32bit-3.6.1.00t5¥¥python-3.6.1¥¥python.exe"
       int PP=PostMessageW(FindWindowW(NULL, "C:\\WinPython\\\WinPython-32bit-
  3. 6. 1. OQt5¥¥python-3. 6. 1¥¥python. exe"), WM SYSCOMMAND, SC CLOSE, 0);
       PlaySound("alert2.wav");
       //DLL 解放
       close_a();
       ObjectDelete("price_1");
    }
        -----+
  //+---
  //| Expert tick function |
//+------
  void OnTick()
   {
  //---
    //「準備中」を表示
     string st1="DLL 読込み準備中";//OK品
     ObjectSetText("price_1", st1, 20, "MS ゴシック", Blue);
     Sleep(200);
     //DLL から読み込んで表示する
    double op=read a(1);
    //string st2="bitFiver:ビットコインの best bid価格は「"+op+"円」です。";//OK品
    string st2="最新の日経平均先物は「"+op+"円」です。";
     ObjectSetText("price_1", st2, 20, "MS ゴシック", Red);
    }
  //+-----+
注記:
      . . . . . . . . . . . .
       // 起動 OK品 open が暗黙のうちに「"open"」⇒「数値」に変換される
       int ret=ShellExecuteW(NULL, "open", "C:\\"InPython\\"InPython_32bit-
  3.6.1.00t5¥¥python-
  3. 6. 1¥¥python. exe", "Scraping_try_2. py", "C: ¥¥Users¥¥kenken¥¥Documents¥¥Python
  Scripts", 5);
      . . . . . . . . . . . .
       //Onlnit()で起動した「ウインドウの名称」は ⇒ "C:¥¥WinPython¥¥WinPython-
  32bit-3.6.1.0Qt5¥¥python-3.6.1¥¥python.exe"
       int PP=PostMessageW(FindWindowW(NULL, "C:\\\mathcal{Y}WinPython\\mathcal{Y}WinPython-32bit-
```

```
3. 6. 1. OQt5¥¥python-3. 6. 1¥¥python. exe"), WM_SYSCOMMAND, SC_CLOSE, 0);
```

•••••

上記の設定は、アメンボの「Python 本体とアプリ」配置の場合ですので、 各位の「Python とそのアプリ」設定状況によって変える必要があります。 # -\*- coding: utf-8 -\*-Created on Sat Oct 14 00:24:28 2017 Scraping\_try\_2.py ・日経平均先物の価格をスクレイピングして、DLLに書き込む(無限ループ) ・コンソールから「77」を打ち込むと、無限ループから抜ける @author: kenken # スクレイピング用 -----import urllib.request from bs4 import BeautifulSoup # 日経平均先物 url="https://stocks.finance.yahoo.co.jp/stocks/detail/?code=5040469.0" # DLLアクセス用 import sys import time from ctypes import \* # DLLのロード ------\_\_\_\_\_ lib=windll.LoadLibrary('C:/Users/kenken/AppData/Roaming/MetaQuotes/Terminal'+ /FCCD626CCEAFA0C866593963E6A400F0/MQL4/Libraries'+ '/shared\_memory.dll'); #DLL中の関数呼び出し#戻り値型(restype)、引数型(argtypes)を指定 lib.set\_a.restype=c\_double lib.set a.argtype=None lib. close a. restype=c double lib.close\_a.argtype=None lib.write\_a.restype=c\_double lib.write\_a.argtypes=[c\_double, c\_int] lib.read\_a.restype=c\_double lib.read\_a.argtype=c\_int # DLL関数;初期設定 lib.set\_a() #------ マルチ・スレッド用-----from winsound import Beep from time import sleep import threading # 「global 変数」の宣言 ;異なるスレッド間で共有可能 flag1='99' flag2='99' print('¥n',flush=True) print('start flag1: %d' %int(flag1), flush=True) print('start flag2: %d' %int(flag2), flush=True) def scrape(): global flag1, flag2 # 無限ループ(日経平均先物のスクレイピング) while 1: # 繰り返し(ループ) #----res=urllib.request.urlopen(url) soup=BeautifulSoup(res, 'html.parser') stoksPrice=soup.select('.stoksPrice') print("日経平均先物のテキスト・データ=", stoksPrice[1].text) #-----読み取りデータを数値に変換する------# 例;[19,985]の「,」が邪魔 price=stoksPrice[1].text

Python  $\Box - \Bbbk$ ; Scraping\_try\_2.py

```
price1=price.replace(", ", "")
       price2=float(price1)
       # DLLアクセス # 書込み a[1]を使用
       lib.write_a(price2, 1)
       Beep (2000, 500)
       sleep(5)
       if flag1=='77':
           sleep(1)
           Beep (4000, 500)
           Beep (2000, 500)
           print('scrapr()処理が終了しました',flush=True)
           flag2='88'
           r ret=lib.read a(1)
           print('DLL から読み出した値 %s, %5.2f'%(type(r_ret), r_ret))
           # DLL解放
           lib.close_a()
           break
       else:
           pass
def main():
   global flag1, flag2
   th=threading. Thread(target=scrape)
   th.start()
   if flag1=='77':
       pass
   else:
       while 1:
           input_line=input("input 「77」で終了します >>> "+"¥n")
           if input line='77':
              print('¥n [77] が入力されました ¥n',flush=True)
              break
           else:
              pass
       flag1=input_line
       Beep (3000, 500)
       sleep(1)
       while 1:
           print('main2() flag1 %d' %int(flag1), flush=True)
           print('main2() flag2 %d ¥n' %int(flag2), flush=True)
           if flag2=='88':
              print('処理が main2()へ戻りました',flush=True)
              break
           else:
              print('まだ、flag2 が立ってません', flush=True)
              sleep(1)
   th. join()
   #-----
   print('main2() flag1 %d' %int(flag1), flush=True)
   print('main2() flag2 %d' %int(flag2), flush=True)
if __name__==' __main__':
   main()
```

# DLLのロード -----lib=windll.LoadLibrary('C:/Users/kenken/AppData/Roaming/MetaQuotes/Terminal'+ '/FCCD626CCEAFA0C866593963E6A400F0/MQL4/Libraries'+ '/shared\_memory.dll');

上記の「DLL」配置は、アメンボの設定の場合ですので、各位のMT4設定状況に よって変える必要があります。

## 4. その他

注記;

(1) [shared\_memory. dll] について

※従来から、アメンボが公開している32ビット版の「シェアード・メモリ(共有メモリ)」用の DLLです。

過去に詳細内容を投稿済みですが、念のために、ポイントを記載しておきます。

機能概要;

- ・共有メモリ上で、1個のレジスタ(r)と、3個の配列(a、b、c)を
   MT4のチャートに設定された「全ての EA、インディケータ」から、共有することが出来ます。
   ただし、排他処理を入れていませんので取り扱いには注意が必要です。
- ・ベースの作成技術は同じですが、使用する場面の違いを意識できるように、レジスタと配列では メモリ容量に差をつけました。
- ・共有メモリ(レジスタ、配列)を通して、EA やインディケータはデータのやり取りを行うことが 出来ます。

DLL の置場所;

・「Liblaries」フォルダ内に置きます。

DLL の呼出し方;

・使う機能のみを「#import」で宣言すれば OK です、例えば「配列 a 」のみを使うのであれば、 下記のコードを先頭かヘッダファイルに書いておけば充分です。

```
#import "shared_memory.dll"
    double set_a();
    double write_a(double, int);
    double read_a(int);
    double close_a();
#import
```

関数機能一覧;

|       | 関数                                              | 機能                                                       |
|-------|-------------------------------------------------|----------------------------------------------------------|
|       | set_r()                                         | レジスタ r 領域を設定します<br>使用する場合に宣言を実施                          |
| レジスタr | write_r(データ,要素No)<br>・データ;double型<br>・要素No;int型 | 要素 No にデータ(数値)を書込む<br>要素 No は「0~199」可能<br>(レジスタ数は 200 個) |
|       | read_r(要素 No)<br>•要素 No; int 型                  | 要素 No 中のデータを読出す                                          |
|       | close_r()                                       | レジスタ r を閉じる                                              |
|       | _set_a()                                        | 配列 a 領域を設定します                                            |
| 西己歹儿。 | write_a(データ,要素No)<br>・データ;double型<br>・要素No:int型 | 要素 No にデータ(数値)を書込む<br>要素 No は「0~1999」可能<br>(要素数は 2000 個) |
|       | read_a(要素 No)<br>・要素 No; int 型                  | 要素 No 中のデータを読出す                                          |
|       | close_a()                                       | 配列 a を閉じる                                                |
|       | _set_b()                                        | 配列 b 領域を設定します                                            |
| 配列 b  | write_b(データ,要素No)<br>・データ;double型<br>・要素No;int型 | 要素 No にデータ(数値)を書込む<br>要素 No は「0~1999」可能<br>(要素数は 2000 個) |
|       | read_b(要素 No)<br>・要素 No;int 型                   | 要素 No 中のデータを読み出す                                         |
|       | close_b()                                       | 配列bを閉じる                                                  |
|       | set_c()                                         | 配列 c 領域を設定します                                            |
| 配列 c  | write_c(データ,要素No)<br>・データ;double型<br>・要素No;int型 | 要素 No にデータ(数値)を書込む<br>要素 No は「0~3999」可能<br>(要素数は 4000 個) |
|       | read_c(要素 No)<br>・要素 No;int 型                   | 要素 No 中のデータを読出す                                          |
|       | close_c()                                       | 配列 c を閉じる                                                |

以 上